×

# **Consultar Calendário de Abastecimento**

O objetivo desta funcionalidade é consultar calendário de abastecimento, e direcionar a outras funcionalidades de acordo com o perfil do usuário.

A funcionalidade pode ser acessada no caminho Gsan > Operacional > Consultar Calendário de Abastecimento.

O usuário seleciona a opção "Consultar Calendário de Abastecimento", e o sistema exibe a tela inicial para que sejam informados os parâmetros para realização do filtro, em seguida, clique no botão Consultar

Nas funcionalidades de Inserir Tipo de Serviço, Filtrar Tipo de Serviço, e Manter Tipo de Serviço, o campo indicador "Gerar Intervenção no Abastecimento" indica se o serviço pode sofrer intervenção no abastecimento.

Na funcionalidade de Gerar Ordem de Serviço, quando uma ordem de serviço for gerada associada a um tipo de serviço, com o indicador de intervenção no abastecimento e com imóvel associado, o sistema cria uma intervenção no calendário da área de abastecimento do imóvel da ordem de serviço. Essa intervenção terá uma observação registrando que a mesma foi criada através de uma ordem de serviço. A data inicial prevista para a intervenção será a data corrente e a data final prevista será calculada a partir da quantidade de horas definida no tipo de serviço e da hora corrente.

# Funcionalidade de Informar Programação de Abastecimento e Manutenção

A tela de consulta de calendário de abastecimento servirá como ponto de entrada para consulta, cadastramento e manutenções dos calendários de abastecimento.

Na tela, o usuário poderá consultar um calendário a partir das regras de filtro informadas. O mês/ano será obrigatório e haverá disponibilidade para consultar todos os calendários já cadastrados. A situação do calendário padrão para consulta será "Ativo", e os calendários inativos também poderão ser consultados.

São quatro grupos de dados, e sempre será obrigatório, pelo menos uma das informações de um dos grupos selecionados. Quando uma informação de um dos grupos for preenchida os outros grupos ficarão indisponíveis:

- CLIENTE/MATRÍCULA/INSCRIÇÃO Caso tenha sido informado cliente, matrícula fica indisponível e caso a matrícula seja informada, cliente fica indisponível;
- ENDEREÇO/LOCALIZAÇÃO;
- UNIDADE ORGANIZACIONAL;
- SISTEMA DE ABASTECIMENTO.

Caso exista resultado da pesquisa, o sistema exibirá os calendários resultantes, em paginação, com o indicador de continuação até o último calendário da pesquisa. Para cada um, serão exibidas as identificações do Sistema, Subsistema, Setor, Distrito e Área Operacional. Os calendários inativos

#### serão exibidos em vermelho.

Caso não exista resultado para a pesquisa, o sistema exibirá a mensagem de não existência de calendário para os parâmetros informados.

A dinâmica da funcionalidade se baseia nas "permissões de acesso do usuário" que está usando o sistema, conforme a seguir:

- Caso o usuário "não tenha permissão especial", o sistema exibirá a tela com calendário que já esteja validado, e aqueles que ainda não foram validados não serão exibidos para essa situação:
  - Os dias com abastecimento, mesmo parcial, serão exibidos em azul e os dias sem abastecimento na cor vermelha;
  - Os dias com manutenções previstas estarão assinalados com uma identificação (m);
  - Será exibida em tabela a quantidade de horas com abastecimento e a quantidade de horas sem abastecimento do mês/ano, quantidade de horas sem abastecimento do mês/ano, quantidade de dias com abastecimento no mês (mesmo parcial) e quantidade de dias sem abastecimento;
  - será exibida a tabela com barra de rolagem (horizontal e vertical), com as informações diárias de abastecimento para os dias que não exista abastecimento, o mesmo será exibido em vermelho e sem horas informadas. O posicionamento inicial da tabela será na data corrente. Caso o usuário selecione uma data no calendário, o sistema posiciona no dia selecionado.
  - Será exibida a tabela com as informações das intervenções informadas. O posicionamento inicial da tabela será a próxima data igual ou maior que a corrente. Caso o usuário selecione uma data com indicação de intervenção, o sistema posiciona naquele dia;
  - Será possível imprimir o calendário com a programação mensal e com as intervenções previstas.
- Caso o usuário tenha "permissão especial" identificada como "CADASTRADOR":
  - Caso a pesquisa tenha sido feita para um grupo de pesquisa diferente de "SISTEMA DE ABASTECIMENTO", o sistema se comportará da mesma forma que para um usuário sem permissão especial;
  - Caso a pesquisa tenha sido para o grupo de pesquisa "SISTEMA DE ABASTECIMENTO", não existam calendários cadastrados e o usuário tenha informado no filtro até área operacional:
    - O sistema solicitará a confirmação do usuário para cadastrar um calendário, não permitindo cadastrar um calendário para mês/ano em que exista um calendário ativo;
    - O usuário poderá informar períodos diários que desejar, sempre informando hora inicial e hora final, usando barra de rolagem. O sistema irá calcular diariamente as horas com abastecimento e sem abastecimento;
    - Após o cadastramento, o sistema inclui um calendário ainda não validado (na situação de ativo e não validado);
    - Não será possível cadastrar nem alterar calendários com mês/ano anterior ao mês/ano da data corrente;
    - Na conclusão do processo de cadastramento, caso a quantidade de horas com abastecimento seja superior a quantidade de horas sem abastecimento, o sistema exibirá um alerta para o usuário cadastrador, informando e permitindo a continuação do processo;

- Caso a pesquisa tenha sido para um dos itens do grupo de pesquisa "SISTEMA DE ABASTECIMENTO" e existam calendários cadastrados, o sistema exibirá os calendários "inativos" na cor vermelha, e os que ainda não foram validados na cor azul. O sistema permitirá a seleção de um calendário e, após a seleção:
  - O sistema permitirá alterações nas horas de abastecimento em qualquer uma das datas do mês;
  - O sistema permitirá alterações, manutenções ou remoções de intervenções para ,cujo mês/ano seja maior ou igual ao mês/ano da data corrente. Caso o calendário esteja validado, a publicação da alteração é automática;
  - Para os calendários com a data anterior à data corrente só será permitida a consulta ao calendário;
  - O usuário com permissão de "CADASTRADOR" pode inativar/ativar um calendário (não há exclusão física e sim lógica). Será verificada, na ativação, se existe outro calendário para o mesmo mês/ano que já esteja ativo, não sendo permitido, em caso afirmativo;
- Caso o usuário tenha "permissão especial", identificada como "VALIDADOR":
  - Caso a pesquisa tenha sido feita para um grupo de pesquisa diferente de "SISTEMA DE ABASTECIMENTO", o sistema se comportará da mesma forma que para um usuário "sem permissão especial";
  - Caso a pesquisa tenha sido para um dos itens do grupo de pesquisa "SISTEMA DE ABASTECIMENTO" e, caso não existam calendários cadastrados, o sistema exibirá uma crítica informando que não existem calendários para os critérios de pesquisa solicitados;
  - Caso o mês/ano informado seja maior ou igual ao mês/ano corrente, o sistema exibirá o resultado da pesquisa com os calendários não validados na cor azul e os inativos na cor vermelha;
  - O usuário com permissão de "validador" pode "inativar/ativar" um calendário (não há exclusão física e sim lógica). Será verificada, na ativação, se existe outro calendário para o mesmo mês/ano que já esteja ativo, não sendo permitido, em caso afirmativo;
  - O sistema não permite alterações, manutenções ou remoções de intervenções para calendários. Apenas exibirá;
  - O sistema não permite alterações nas horas de abastecimento em qualquer uma das datas do mês. Apenas exibirá;
  - Uma validação feita não poderá ser desfeita. Para esses casos, a opção é a de inativação;
- Caso o usuário tenha "permissão especial" identificada como "GESTOR DA CPO":
  - O sistema liberará as opções das permissões especiais de "CADASTRADOR" e de "VALIDADOR";

# Funcionalidades alteradas para exibição do calendário de abastecimento

- Na funcionalidade de Inserir Registro de Atendimento, em todas as abas, será permitida a chamada para consulta do calendário de abastecimento e manutenção. Caso exista um imóvel já informado na funcionalidade, será retornado o calendário da área operacional do imóvel informado para o mês/ano corrente. Caso o imóvel não exista, será exibida em "POPUP", a tela de Consulta de Calendário com o filtro padrão;
  - Caso o imóvel informado não tenha área operacional ou calendário cadastrado para a área operacional no mês corrente, o sistema exibirá a mensagem informando que não existe calendário cadastrado;
- Na funcionalidade deManter Registro de Atendimento, será incluída a chamada para consulta do calendário de abastecimento e manutenção. Caso exista um imóvel no registro de atendimento, será retornado o calendário da área operacional do imóvel informado para o

mês/ano corrente. Caso o imóvel não exista, será exibida em POPUP, a tela de Consulta de Calendário com o filtro padrão;

 Caso o imóvel informado não tenha área operacional ou calendário cadastrado para a área operacional no mês corrente, o sistema exibirá a mensagem informando que não existe calendário cadastrado;

No Consultar Imóvel, na aba de Débitos, será disponibilizado um botão para consulta ao calendário de abastecimento e manutenção. Caso não exista um imóvel já informado na funcionalidade, não será disponibilizado o botão de consulta de calendário;

 Caso o imóvel informado não tenha área operacional ou calendário cadastrado para a área operacional no mês corrente, o sistema exibirá a mensagem informando que não existe calendário cadastrado.

Informe o mês/ano de referência do calendário de abastecimento, obrigatoriamente, e os demais parâmetros que julgar necessários, conforme orientações para o preenchimento, e clique no botão Consultar

Gsan -> Operacional -> Consultar Calendario de Abastecimento

#### Consultar Calendário de Abastecimento

Para filtrar os calendários de abastecimento, informe os dados abaixo:

| Para ilitrar os calendarios | de abastecimento, |            |   |
|-----------------------------|-------------------|------------|---|
| Mês/Ano: *                  | mm                | /aaaa      |   |
| Por Cliente, Matrícula      | ou Inscrição      |            |   |
| Cliente Usuário:            | R                 | 8          |   |
| Matrícula:                  | R                 | <b>S</b>   |   |
| Localidade:                 | R                 | <b>S</b>   |   |
| Setor Comercial:            | R                 | 8          |   |
| Quadra:                     |                   |            |   |
| Lote:                       |                   |            |   |
| Sublote:                    |                   |            |   |
| Por Endereço/Localiza       | ção               |            | i |
| Município:                  | R                 | <b>Ø</b>   |   |
| Bairro:                     | R                 | ۲          |   |
| Logradouro:                 | R                 | ۲          |   |
| CEP:                        |                   | ۲          |   |
| Número do Imóvel:           |                   |            |   |
| Por Unidade Organiza        | cional            |            |   |
| Diretoria:                  |                   | <b>•</b>   |   |
| Superintendência:           |                   | •          |   |
| Gerência Regional:          |                   |            |   |
| Coordenação Regiona         | l:                | •          |   |
| Por Sistema de Abaste       | cimento           |            |   |
| Sistema de Abastecim        | ento:             | ▼          |   |
| Subsistema de Abaste        | cimento:          | <b>•</b>   |   |
| Setor de Abasteciment       | to:               | -          |   |
| Distrito Operacional:       |                   | •          |   |
| Alea Operacional:           |                   | •          |   |
| Calendário:                 | Ativo Olinativ    | ro 🔘 Todos |   |
|                             | * Campo Obrigató  | rio        |   |
| Limpar Cance                | elar              | Consultar  |   |

# **Preenchimento dos Campos**

| Campo                                  | Orientações para Preenchimento                                                                                                    |
|----------------------------------------|----------------------------------------------------------------------------------------------------|
| Mês/Ano(*)                             | Campo obrigatório - Informe o mês e o ano de referência para consulta, no formato mm/aaaa.                                                                                                    |
| Por Cliente, Matrícula ou<br>Inscrição |                                                                                                    |
|                                        | Informe o código do cliente usuário, com no máximo 9 (nove) dígitos,                                                                                                    |
| Cliente Usuário                        | ou clique no botão 🖳, link Pesquisar Cliente, para selecionar o cliente desejado. O nome será exibido no campo ao lado, desabilitado para alteração.                                                                       |
|                                        | Para apagar o conteúdo do campo, clique no botão 📎 ao lado do<br>campo em exibição.<br>Este campo ficará desabilitado, caso o imóvel ou localidade tenha<br>sido informado.                                                |
|                                        | Informe a matrícula do usuário, com no máximo 9 (nove) dígitos, ou                                                                                                    |
| Matrícula                              | clique no botão 🖳, link Pesquisar Imóvel, para selecionar o imóvel<br>desejado. O nome será exibido no campo ao lado, desabilitado para<br>alteração.                                                                      |
|                                        | Para apagar o conteúdo do campo, clique no botão 🔗 ao lado do<br>campo em exibição.<br>Este campo ficará desabilitado, caso o cliente usuário ou localidade<br>tenha sido informado.                                       |
| Localidade                             | Informe o código da localidade, com no máximo 3 (três) dígitos, ou clique no botão R, link Pesquisar Localidade, para selecionar a localidade desejada. O nome será exibido no campo ao lado, desabilitado para alteração. |
|                                        | Para apagar o conteúdo do campo, clique no botão 📎 ao lado do<br>campo em exibição.<br>Este campo ficará desabilitado, caso o imóvel ou o cliente usuário<br>tenha sido informado.                                         |
|                                        | Informe o código do setor comercial, com no máximo 3 (três) dígitos,                                                                                                    |
| Setor Comercial                        | ou clique no botão 🖳, link Pesquisar Setor Comercial, para selecionar o setor desejado. O nome será exibido no campo ao lado, desabilitado para alteração.                                                                 |
|                                        | Para apagar o conteúdo do campo, clique no botão 🔗 ao lado do<br>campo em exibição.<br>Este campo ficará habilitado, caso a localidade tenha sido informada.                                                               |
| Quadra                                 | Informe a quadra, com no máximo 3 (três) dígitos.<br>Este campo ficará habilitado, caso o setor comercial tenha sido<br>informado.                                                                                         |
| Lote                                   | Informe o lote, com no máximo 4 (quatro) dígitos.<br>Este campo ficará habilitado, caso a quadra tenha sido informado.                                                                                                    |
| Sublote                                | Informe o sublote, com no máximo 3 (três) dígitos.<br>Este campo ficará habilitado, caso o lote tenha sido informado.                                                                                                    |
| Por Endereço/Localização               |                                                                                                    |

| Campo                           | Orientações para Preenchimento                                                                                                    |  |  |  |  |
|---------------------------------|----------------------------------------------------------------------------------------------------|--|--|--|--|
|                                 | Informe o código do município, com no máximo 4 (quatro) dígitos, ou                                                                                                    |  |  |  |  |
| Município                       | clique no botão 🖳, link Pesquisar Município, para selecionar o município desejado. O nome será exibido no campo ao lado, desabilitado para alteração.                                                                                                    |  |  |  |  |
|                                 | Para apagar o conteúdo do campo, clique no botão   ao lado do campo em exibição.                                                                                                    |  |  |  |  |
|                                 | Informe o código do bairro, com no máximo 4 (quatro) dígitos, ou                                                                                                    |  |  |  |  |
| Bairro                          | clique no botão 📉, link Pesquisar Bairro, para selecionar o bairro<br>desejado. O nome será exibido no campo ao lado, desabilitado para<br>alteração.                                                                                                    |  |  |  |  |
|                                 | Para apagar o conteúdo do campo, clique no botão 📎 ao lado do<br>campo em exibição.<br>Este campo ficará habilitado, caso o município tenha sido informado.                                                                                                |  |  |  |  |
|                                 | Informe o código do logradouro, com no máximo 9 (nove) dígitos, ou                                                                                                    |  |  |  |  |
| Logradouro                      | clique no botão 🕄, link Pesquisar Logradouro, para selecionar o<br>logradouro desejado. O nome será exibido no campo ao lado,<br>desabilitado para alteração.                                                                                              |  |  |  |  |
|                                 | Para apagar o conteúdo do campo, clique no botão 🔗 ao lado do<br>campo em exibição.                                                                                                    |  |  |  |  |
|                                 | Informe o código do CEP, com no máximo 8 (oito) dígitos, ou clique                                                                                                    |  |  |  |  |
|                                 | no botão 📉, link Pesquisar CEP, para selecionar o CEP desejado. O nome será exibido no campo ao lado, desabilitado para alteração.                                                                                                    |  |  |  |  |
| CEP                             | Para apagar o conteúdo do campo, clique no botão 🛇 ao lado do<br>campo em exibição.<br>Permite informar, com no máximo 8 (oito) dígitos, ficando<br>desabilitado, se algum campo de outro bloco ou o município esteja<br>informado                         |  |  |  |  |
| Número do Imóvel                | Informe o número do imóvel, com no máximo 7 (sete) caracteres<br>alfanuméricos.<br>Este campo ficará habilitado, apenas, se o logradouro ou o CEP<br>estiver informado.                                                                                    |  |  |  |  |
| Por Unidade<br>Organizacional   |                                                                                                    |  |  |  |  |
| Diretoria                       | Selecione uma das opções disponibilizadas pelo sistema.                                                                                                    |  |  |  |  |
| Superintendência                | Selecione uma das opções disponibilizadas pelo sistema.<br>Com a lista das unidades organizacionais do tipo "Superintendência"<br>associadas à diretoria selecionada, fica habilitado, apenas, se o<br>usuário selecionar a diretoria.                     |  |  |  |  |
| Gerência Regional               | Selecione uma das opções disponibilizadas pelo sistema.<br>Com a lista das unidades organizacionais do tipo "Gerência Regional"<br>associadas à superintendência selecionada, fica habilitado, apenas,<br>se o usuário selecionar a superintendência.      |  |  |  |  |
| Coordenação Regional            | Selecione uma das opções disponibilizadas pelo sistema.<br>Com a lista das unidades organizacionais do tipo "Coordenação<br>Regional" associadas à gerência regional selecionada, fica habilitado,<br>apenas, se o usuário selecionar a gerência regional. |  |  |  |  |
| Por Sistema de<br>Abastecimento |                                                                                                    |  |  |  |  |
| Sistema de Abastecimento        | Selecione uma das opções disponibilizadas pelo sistema.                                                                                                    |  |  |  |  |

| update:<br>31/08/2017 | ajuda:operacional:consultar | r_calendario_de | e_abastecimento https://w | ww.gsan.com.br/doku.php?ic | d=ajuda:operacional:consultar | _calendario_de | abastecimento&rev=144 | 5543035 |
|-----------------------|-----------------------------|-----------------|---------------------------|----------------------------|-------------------------------|----------------|-----------------------|---------|
| 01.11                 |                             |                 |                           |                            |                               |                |                       |         |

| Campo                       | Orientações para Preenchimento                                                                                                    |
|-----------------------------|----------------------------------------------------------------------------------------------------|
| Subsistema de Abastecimento | Selecione uma das opções disponibilizadas pelo sistema.<br>Com a lista dos subsistemas de abastecimento associados ao sistema<br>de abastecimento selecionado, fica habilitado, apenas, se o usuário<br>selecionar o sistema de abastecimento.                                                                                                    |
| Setor de Abastecimento      | Selecione uma das opções disponibilizadas pelo sistema.<br>Com a lista dos setores de abastecimento associados ao subsistema<br>de abastecimento selecionado, fica habilitado, apenas, se o usuário<br>selecionar o subsistema de abastecimento.                                                                                                    |
| Distrito Operacional        | Selecione uma das opções disponibilizadas pelo sistema.<br>Com a lista dos distritos operacionais associados ao setor de<br>abastecimento selecionado, fica habilitado, apenas, se o usuário<br>selecionar o setor de abastecimento.                                                                                                    |
| Área Operacional            | Selecione uma das opções disponibilizadas pelo sistema.<br>Com a lista das áreas operacionais associadas ao distrito operacional<br>selecionado, fica habilitado, apenas, se o usuário selecionar o distrito<br>operacional.                                                                                                    |
| Situação do Calendário      | <ul> <li>Selecione uma das opções "Ativo", "Inativo" e "Todos":</li> <li>Ativo - Selecione os calendários de abastecimentos que se encontram ativos no sistema;</li> <li>Inativo - Selecione os calendários de abastecimentos que se encontram inativos no sistema;</li> <li>Todos - Seleciona os calendários de abastecimentos que se encontram ativos e inativos.</li> <li>O sistema inicia a tela com a opção "Todos" marcada.</li> </ul> |

Como resultado da consulta o sistema exibe a tela abaixo:

|                           |                     |                    | Gsan -> Operacional ->      | Consultar Calendario de A    | bastecimento |
|---------------------------|---------------------|--------------------|-----------------------------|------------------------------|--------------|
| Calendário                | s de Abaste         | cimento            |                             |                              |              |
| Calendários d             | e Abasteciment      | o Cadastrados:     |                             |                              |              |
| Sistema                   | Subsistema          | SetorAbastecimento | Distrito                    | Área Operacional             | Situação     |
| SISTEMA<br>ALTO DO<br>CEU | SUBSISTEMA<br>TAP-4 | SETOR ABASTEC-13   | DISTRITO<br>OPERACIONAL-125 | <u>AREA</u><br>OPERACIONAL-4 | Ativo        |
| Voltar Filtro             |                     |                    |                             |                              |              |
|                           |                     |                    |                             |                              |              |
|                           |                     |                    |                             |                              |              |
|                           |                     |                    |                             |                              |              |
|                           |                     |                    |                             |                              |              |
|                           |                     |                    |                             |                              |              |
|                           |                     |                    |                             |                              |              |

Ao clicar no hiperlink do campo "Área Operacional", tela acima, o sistema exibe o calendário abaixo:

Gsan -> Operacional -> Consultar Programacao de Abastecimento e Manutencao

### Exibir Calendário de Abastecimento e Manutenção

| Mês/Ano:                     | 10/201 | 4 mm/aaaa                |
|------------------------------|--------|--------------------------|
| Sistema de Abastecimento:    | 4      | SISTEMA ALTO DO CEU      |
| Subsistema de Abastecimento: | 4      | SUBSISTEMA TAP-4         |
| Setor de Abastecimento:      | 13     | SETOR ABASTEC-13         |
| Distrito Operacional:        | 125    | DISTRITO OPERACIONAL-125 |
| Área Operacional:            | 4      | AREA OPERACIONAL-4       |

| Dom       | Seg       | Ter       | Qua        | Qui         | Sex         | Sab       |
|-----------|-----------|-----------|------------|-------------|-------------|-----------|
| 28        | 29        | 30        | <u>1</u> m | 2           | <u>3m</u>   | <u>4</u>  |
| <u>5</u>  | <u>6</u>  | <u>7</u>  | <u>8</u>   | <u>9</u>    | <u>10m</u>  | 11        |
| <u>12</u> | <u>13</u> | <u>14</u> | <u>15</u>  | <u>16</u>   | <u>17</u>   | <u>18</u> |
| <u>19</u> | <u>20</u> | <u>21</u> | 22         | <u>23</u>   | <u>24</u>   | <u>25</u> |
| 26        | 27        | 28        | 29         | <u>30</u> m | <u>31</u> m | 1         |

📕 Dia com abastecimento 📕 Dia sem abastecimento 🏻 Dia com manutenção

#### Programação de Abastecimento Mensal

| Água<br>Com x Sem* | Dias com Abastecimento | Dias Sem Abastecimento |
|--------------------|------------------------|------------------------|
| 139,0 X 605,0      | 26                     | 5                      |

| Dia      | Semana | Água<br>Com x Sem* | ×                            |
|----------|--------|--------------------|------------------------------|
| 1        | Qua    | 2,5 x 21,5         | <u> </u>                     |
| 2        | Qui    | 5,0 x 19,0         | <b>_</b>                     |
| <u>3</u> | Sex    | 5,0 x 19,0         | Selecione o dia corresponder |
| <u>4</u> | Sáb    | 5,0 x 19,0         |                              |
| <u>5</u> | Dom    | 5,0 x 19,0         |                              |
| <u>6</u> | Seg    | 5,0 x 19,0         |                              |
| 7        | Ter    | 5,0 x 19,0         | <b>•</b>                     |

\* Em horas

#### Intervenção

| Início<br>Previsto                | Fim Previsto        | Início Campo        | Fim Campo           | Número O.S. | Número Comunicado    |   |
|-----------------------------------|---------------------|---------------------|---------------------|-------------|----------------------|---|
| <u>01/10/2014</u><br><u>00:00</u> | 01/10/2014<br>00:01 | 01/10/2014<br>00:02 | 01/10/2014<br>00:04 | 35034361    | 12345678901234567890 |   |
| 01/10/2014<br>00:00               | 01/10/2014<br>14:00 | 01/10/2014<br>14:30 | 01/10/2014<br>15:00 |             | 12345678901234567890 |   |
| 01/10/2014<br>00:00               | 01/10/2014<br>14:00 | 01/10/2014<br>15:00 | 01/10/2014<br>16:00 |             | 12345678901234567890 |   |
| 01/10/2014<br>00:00               | 01/10/2014<br>17:00 |                     |                     |             | 12345678901234567890 | ÷ |
|                                   |                     |                     |                     |             |                      |   |
| Voltar                            |                     |                     |                     |             | Atualizar Imprimi    | r |

Ao clicar no hiperlink do campo "Dia" (quadro "Programação de Abastecimento Mensal", o sistema exibe a tabela contendo as informações:

- Dia;
- A Partir Das; e
- Final Previsto.

Ao clicar no botão **Imprimir**, o sistema gera o relatório, conforme modelo apresentado na sequência desta documentação (abaixo).

Gsan -> Operacional -> Consultar Programacao de Abastecimento e Manutencao

### Exibir Calendário de Abastecimento e Manutenção

| Mês/Ano:                     | 10/201 | 4 mm/aaaa                |
|------------------------------|--------|--------------------------|
| Sistema de Abastecimento:    | 4      | SISTEMA ALTO DO CEU      |
| Subsistema de Abastecimento: | 4      | SUBSISTEMA TAP-4         |
| Setor de Abastecimento:      | 13     | SETOR ABASTEC-13         |
| Distrito Operacional:        | 125    | DISTRITO OPERACIONAL-125 |
| Área Operacional:            | 4      | AREA OPERACIONAL-4       |

| Dom       | Seg       | Ter       | Qua        | Qui         | Sex         | Sab       |
|-----------|-----------|-----------|------------|-------------|-------------|-----------|
| 28        | 29        | 30        | <u>1</u> m | 2           | <u>3m</u>   | <u>4</u>  |
| <u>5</u>  | <u>6</u>  | <u>7</u>  | <u>8</u>   | <u>9</u>    | <u>10m</u>  | 11        |
| <u>12</u> | <u>13</u> | <u>14</u> | <u>15</u>  | <u>16</u>   | <u>17</u>   | <u>18</u> |
| <u>19</u> | <u>20</u> | <u>21</u> | 22         | <u>23</u>   | <u>24</u>   | <u>25</u> |
| 26        | 27        | 28        | 29         | <u>30</u> m | <u>31</u> m | 1         |

📕 Dia com abastecimento 📕 Dia sem abastecimento 🏻 m Dia com manutenção

### Programação de Abastecimento Mensal

|           | Água<br>Com x Sem* |          | Dias com Abastecimento |     |  | Dias | Dias Sem Abastecimento |                   |  |  |
|-----------|--------------------|----------|------------------------|-----|--|------|------------------------|-------------------|--|--|
|           | 139,0 X 605,0      |          | 26                     |     |  |      | 5                      |                   |  |  |
|           |                    |          |                        |     |  |      |                        |                   |  |  |
| Dia       | Semana             |          | Água<br>Com x Sem*     |     |  | Dia  | A Partir Das           | Final<br>Previsto |  |  |
| <u>10</u> |                    | Sex      | 5,0 x 19,0             |     |  | 14   | 01:00                  | 06:00             |  |  |
| 11        |                    | Sáb      | 0,0 x 24,0             |     |  |      |                        |                   |  |  |
| <u>12</u> |                    | Dom      | 5,0 x 19,0             | _   |  |      |                        |                   |  |  |
| 13        |                    | Seg      | 5,0 x 19,0             |     |  |      |                        |                   |  |  |
| <u>14</u> |                    | Ter      | 5,0 x 19,0             |     |  |      |                        |                   |  |  |
| <u>15</u> |                    | Qua      | 5,0 x 19,0             |     |  |      |                        |                   |  |  |
| <u>16</u> |                    | Qui      | 5,0 x 19,0             |     |  |      |                        |                   |  |  |
| . 47      |                    | <u>^</u> | F 0 40 0               | 1 × |  |      |                        |                   |  |  |

\* Em horas

#### Intervenção

| Início<br>Previsto                | Fim Previsto        | Início Campo        | Fim Campo           | Número O.S. | Número Comunicado    |          |
|-----------------------------------|---------------------|---------------------|---------------------|-------------|----------------------|----------|
| <u>01/10/2014</u><br><u>00:00</u> | 01/10/2014<br>00:01 | 01/10/2014<br>00:02 | 01/10/2014<br>00:04 | 35034361    | 12345678901234567890 | <b>^</b> |
| 01/10/2014<br>00:00               | 01/10/2014<br>14:00 | 01/10/2014<br>14:30 | 01/10/2014<br>15:00 |             | 12345678901234567890 |          |
| <u>01/10/2014</u><br><u>00:00</u> | 01/10/2014<br>14:00 | 01/10/2014<br>15:00 | 01/10/2014<br>16:00 |             | 12345678901234567890 |          |
| 01/10/2014<br>00:00               | 01/10/2014<br>17:00 |                     |                     |             | 12345678901234567890 | ÷        |
|                                   |                     |                     |                     |             |                      |          |
| Voltar                            |                     |                     |                     |             | Atualizar Imprimi    | r        |

Ao clicar no hiperlink do campo "Inicio Previsto", quadro "Intervenção", o sistema exibe o detalhamento no popup abaixo:

| Consultar Intervenção    |                                        |  |  |  |  |  |  |
|--------------------------|----------------------------------------|--|--|--|--|--|--|
| Início Drovisto          | 01/10/2014 00:00                       |  |  |  |  |  |  |
| INICIO Previsto:         |                                        |  |  |  |  |  |  |
| Fim Previsto:            |                                        |  |  |  |  |  |  |
| Início Campo:            | 01/10/2014 00:02                       |  |  |  |  |  |  |
| Fim Campo:               | 01/10/2014 00:04                       |  |  |  |  |  |  |
| Número da O.S.:          | 35034361                               |  |  |  |  |  |  |
| Número do<br>Comunicado: | 12345678901234567890                   |  |  |  |  |  |  |
| Observação:              | xxxxxxxxxxxxxxxxxxxxxxxxxxxxxxxxxxxxxx |  |  |  |  |  |  |
|                          | Fechar                                 |  |  |  |  |  |  |

Ao clicar no botão **Atualizar**, o sistema exibe a tela abaixo que possibilita a validação do calendário de abastecimento, a depender da permissão do usuário.

| 1/09/2025 12:4              | ŧΤ                                  |                |            | 1.                | 3/15             |                                        |                      |                  |                |        | Consultar Calendario de Abastec   |
|-----------------------------|-------------------------------------|----------------|------------|-------------------|------------------|----------------------------------------|----------------------|------------------|----------------|--------|-----------------------------------|
|                             |                                     |                |            |                   |                  | Gsan -                                 | -> Op                | eracional -      | > Manter Pro   | ograma | aCAo de Abastecimento e ManutenCA |
| Atualiz                     | ar Ca                               | lendá          | irio       | de A              | baste            | cimen                                  | to (                 | e Manu           | tenção         |        |                                   |
| Mês/Ano A                   | Mês/Ano Abastecimento:              |                |            |                   |                  | 10/20                                  | 14                   |                  |                |        |                                   |
| Sistema de                  | e Abas                              | tecime         | ento       |                   |                  | SISTE                                  | MA                   | ALTO E           | DO CEU         |        |                                   |
| Subsistema                  | a de A                              | bastec         | ime        | ento:             |                  | SUBS                                   | IST                  | ΕΜΑ ΤΑ           | P-4            |        |                                   |
| Setor Abas                  | stecim                              | ento:          |            |                   |                  | SETO                                   | RA                   | BASTE            | C-13           |        |                                   |
| Distrito Op                 | eracio                              | nal:           |            |                   |                  | DISTR                                  | RITC                 | OPER             | ACIONA         | L-125  | ō                                 |
| Área Opera                  | aciona                              | al:            |            |                   |                  | AREA                                   | OP                   | ERACIO           | DNAL-4         |        |                                   |
| Program                     | Programação de Abastecimento Mensal |                |            |                   |                  |                                        |                      |                  |                |        |                                   |
|                             |                                     | ,              |            | -(-/              |                  |                                        |                      |                  | ,              |        |                                   |
| Dia:                        |                                     | 1 🗸            |            |                   |                  |                                        |                      |                  |                |        |                                   |
| Hora Início:                |                                     | • 00           | :          | • 00              |                  |                                        |                      |                  |                |        |                                   |
| Hora Fim:                   |                                     | • 00           | :          | • 00              |                  |                                        |                      |                  |                |        |                                   |
|                             |                                     |                |            |                   |                  |                                        |                      |                  |                |        | Adicionar                         |
|                             |                                     |                |            |                   |                  |                                        |                      |                  |                |        |                                   |
| Dia                         |                                     | Sen            | nan        | a <sup>4</sup>    | Abastec<br>Com x | imento<br>Sem                          | ento<br>em<br>,5     |                  |                |        |                                   |
| 1                           |                                     | G              | )ua        |                   | 2,5 x            | 21,5                                   |                      |                  |                |        |                                   |
| 2                           |                                     | (              | Qui        |                   | 5,0 x            | 19,0   Selecione o dia correspondente. |                      |                  |                |        |                                   |
| 3                           |                                     | 5              | iex<br>iék | _                 | 5,0 x            |                                        |                      |                  |                |        | dia correspondente.               |
| <u>4</u><br>5               | _                                   | 2              | ab         |                   | 5.0 x            | 19,0                                   |                      |                  |                |        |                                   |
| 6                           |                                     | 5              | Seq        |                   | 5,0 x            | 19.0                                   |                      |                  |                |        |                                   |
| <u>7</u>                    |                                     | ٦              | ler.       | _                 | 5,0 x            | 19,0                                   | -                    |                  |                |        |                                   |
| Intervenção                 |                                     |                |            |                   |                  |                                        |                      |                  |                |        |                                   |
|                             |                                     |                |            |                   |                  |                                        |                      |                  |                |        | Adicionar                         |
| Remover                     | ln<br>Pre                           | ício<br>evisto | F          | Fim<br>Previsto   | lı<br>D Ca       | nício<br>ampo                          | с                    | Fim<br>ampo      | Número<br>O.S. | 0      | Número Comunicado                 |
| 8                           | 01/10<br>00                         | 0/2014<br>):00 | 01         | 1/10/201<br>00:01 | 14 01/1<br>0     | 0/2014<br>0:02                         | 01/                  | 10/2014<br>00:04 | 350343         | 61     | 12345678901234567890              |
| 01/10/2014 01/10/2014 01/10 |                                     | 0/2014         | 01/        | 10/2014           |                  |                                        | 12345678901234567890 |                  |                |        |                                   |

14:00

01/10/2014

14:00

01/10/2014

17:00

14:30

01/10/2014

15:00

15:00

01/10/2014

16:00

🗹 Validar 📃 Inativar

12345678901234567890

12345678901234567890

Concluir

00:00

01/10/2014

00:00

01/10/2014

00:00

Cancelar

8

8

Desfazer

# MODELO: RELATÓRIO DE PROGRAMAÇÃO DE ABASTECIMENTO - R0440

| Sistema d                                                                                                    | P<br>RELATÓRIO DE PROGRAMAÇÃO DE ABASTECIMENTO<br>Referência: 10/2014<br>Sistema de Alastecimento: 4 - SISTEMA ALTO DO CEU<br>Subsistema de Alastecimento: 4 - SUBSISTEMA TAP-4<br>Setor de Alastecimento: 11 - SETEMA ALTO DO CEU |                                    |                                                                                                    |                                           |                                         |              |                                         |  |  |
|----------------------------------------------------------------------------------------------------|----------------------------------------------------------------------------------------------------|------------------------------------|----------------------------------------------------------------------------------------------------|-------------------------------------------|-----------------------------------------|--------------|-----------------------------------------|--|--|
| protection operational: 125 - Distanto Operationality - ADEA OPERATIO<br>Regiments Menzal: 135.0 x 605.0 Dist Con Alasteciments:26 Dist Con Masteciments:5 |                                                                                                    |                                    |                                                                                                    |                                           |                                         |              |                                         |  |  |
|                                                                                                    |                                                                                                    | PROGRAMAÇÃO                        |                                                                                                    |                                           |                                         |              |                                         |  |  |
| Dia                                                                                                    | Dia da Semara                                                                                                    | Abastecimento COM X SEM            | Hora Inicio                                                                                                    | Hora Fim                                  |                                         |              |                                         |  |  |
| L                                                                                                    |                                                                                                    |                                    | 10:00                                                                                                    | 10:30                                     |                                         |              |                                         |  |  |
|                                                                                                    |                                                                                                    |                                    | 11:00                                                                                                    | 11:30                                     |                                         |              |                                         |  |  |
|                                                                                                    |                                                                                                    |                                    | 12:00                                                                                                    | 12:30                                     |                                         |              |                                         |  |  |
|                                                                                                    |                                                                                                    |                                    | 13:00                                                                                                    | 13:30                                     |                                         |              |                                         |  |  |
|                                                                                                    |                                                                                                    |                                    | 14:00                                                                                                    | 14:30                                     |                                         |              |                                         |  |  |
| 31                                                                                                    | Sen                                                                                                    | 5,0 x 19.0                         | 01:00                                                                                                    | 06:00                                     |                                         |              |                                         |  |  |
|                                                                                                    |                                                                                                    |                                    | INTE                                                                                                    | RVENÇÕES                                  |                                         |              |                                         |  |  |
| Data                                                                                                    | de Início Previsto                                                                                                    | Data de Fim Previsto               | Data de Inic                                                                                                    | zio em Campo                              | Data de Fim em Campo                    | Número da Or | rdem de Serviço                         |  |  |
| Observaq                                                                                                    | <b>25</b> 0                                                                                                    |                                    |                                                                                                    | I                                         |                                         | 1            |                                         |  |  |
|                                                                                                    | 01/10/2014 00:00                                                                                                    | 01/10/2014 00:01                   | 01/10/20                                                                                                    | 14 00:02                                  | 01/10/2014 00:04                        | 35           | 034361                                  |  |  |
| *******                                                                                                    |                                                                                                    |                                    |                                                                                                    |                                           |                                         |              | 200000000000000000000000000000000000000 |  |  |
|                                                                                                    | 01/10/2014 00:00                                                                                                    | 01/10/2014 14:00                   | 01/10/20                                                                                                    | 14 14:30                                  | 01/10/2014 15:00                        |              |                                         |  |  |
| *******                                                                                                    | 200000000000000000000000000000000000000                                                                                                    |                                    |                                                                                                    |                                           |                                         |              |                                         |  |  |
|                                                                                                    | 01/10/2014 00:00                                                                                                    | 01/10/2014 14:00                   | 01/10/20                                                                                                    | 14 15:00                                  | 01/10/2014 16:00                        |              |                                         |  |  |
| *******                                                                                                    | **************                                                                                                    |                                    | 000000000000000000000000000000000000000                                                                                                    |                                           | 000000000000000000000000000000000000000 | *****        | 200000000000000000000000000000000000000 |  |  |
|                                                                                                    | 01/10/2014 00:00                                                                                                    | 01/10/2014 17:00                   |                                                                                                    |                                           |                                         |              |                                         |  |  |
|                                                                                                    |                                                                                                    |                                    |                                                                                                    |                                           |                                         |              |                                         |  |  |
|                                                                                                    | 01/10/2014 14:00                                                                                                    | 01/10/2014 14:01                   | 01/10/20                                                                                                    | 14 15:00                                  | 01/10/2014 15:01                        |              |                                         |  |  |
|                                                                                                    |                                                                                                    |                                    |                                                                                                    |                                           |                                         |              |                                         |  |  |
| internet                                                                                                    | 03/10/2014 14:58                                                                                                    | 13/10/2014 14:58                   |                                                                                                    |                                           |                                         | 35           | 0.94.362                                |  |  |
| THOP WIL                                                                                                    | a las las crata no proce                                                                                                    |                                    |                                                                                                    |                                           |                                         |              |                                         |  |  |
| 03/10/2019 15:19 02/11/2019 15:19 25:09436                                                                                                    |                                                                                                    |                                    |                                                                                                    |                                           |                                         |              |                                         |  |  |
| THOSE OFF                                                                                                    | and called trade into prote                                                                                                    | sus de germano de orden de servico |                                                                                                    |                                           |                                         |              |                                         |  |  |
| 03/10/2019 15:18 02/11/2014 15:18 35038364                                                                                                    |                                                                                                    |                                    |                                                                                                    |                                           |                                         |              |                                         |  |  |
|                                                                                                    |                                                                                                    |                                    |                                                                                                    |                                           |                                         |              |                                         |  |  |
| 10/10/2012 01:00 10/10/2012 00:00                                                                                                    |                                                                                                    |                                    |                                                                                                    |                                           |                                         |              |                                         |  |  |
|                                                                                                    |                                                                                                    |                                    |                                                                                                    |                                           |                                         |              |                                         |  |  |
|                                                                                                    |                                                                                                    |                                    |                                                                                                    |                                           |                                         |              |                                         |  |  |
| CARCA COL                                                                                                    | 21/10/2014 00.00                                                                                                    | 21/10/2014 00.01                   | 27 (2 × 1) (2 × 1) (2 | 14 00.03<br>19999999999999999999999999999 | 21/10/2014 00.02                        |              | 0.24.2.61                               |  |  |
| -                                                                                                    | 31/10/2011 00:00 31/10/2011 00:01 31/10/2011 00:02 31/10/2011 00:03 3503361                                                                                                    |                                    |                                                                                                    |                                           |                                         |              |                                         |  |  |

# Funcionalidade dos Botões

| Botão               | Descrição da Funcionalidade                                                     |  |  |  |  |  |
|---------------------|---------------------------------------------------------------------------------|--|--|--|--|--|
| $\mathbf{Q}$        | Ao clicar neste botão, o sistema permite consultar um dado nas bases de dados.  |  |  |  |  |  |
| Ì                   | Ao clicar neste botão, o sistema apaga o conteúdo do campo em exibição.         |  |  |  |  |  |
| Limpar              | Ao clicar neste botão, o sistema limpa o conteúdo dos campos na tela.           |  |  |  |  |  |
| Cancelar            | Ao clicar neste botão, o sistema cancela a operação e retorna à tela principal. |  |  |  |  |  |
| Consultar           |                                                                                 |  |  |  |  |  |
| Voltar_filtro.jpg   |                                                                                 |  |  |  |  |  |
| Voltar.jpg          |                                                                                 |  |  |  |  |  |
| Atualizar.png       |                                                                                 |  |  |  |  |  |
| Imprimir.png        |                                                                                 |  |  |  |  |  |
| Fechar.png          |                                                                                 |  |  |  |  |  |
| alt="Adicionar.png" |                                                                                 |  |  |  |  |  |
| Desfazer.png        |                                                                                 |  |  |  |  |  |
| X.png               |                                                                                 |  |  |  |  |  |
| concluir.jpg        |                                                                                 |  |  |  |  |  |

https://www.gsan.com.br/

From:

https://www.gsan.com.br/ - Base de Conhecimento de Gestão Comercial de Saneamento

15/15

Permanent link:

01/09/2025 12:41

https://www.gsan.com.br/doku.php?id=ajuda:operacional:consultar\_calendario\_de\_abastecimento&rev=144554303

Last update: 31/08/2017 01:11

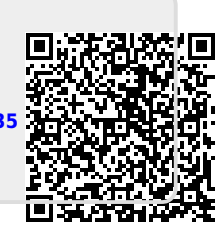